## Update Ticket

The Update Ticket feature allows Portal users the capability to extend an existing ticket for an additional 14 calendar days and inform the member utility companies that the site needs to be re-marked.

• Log into your Portal account or sign up for an account at <a href="https://geocall.ms811.org/geocall/portal">https://geocall.ms811.org/geocall/portal</a>.

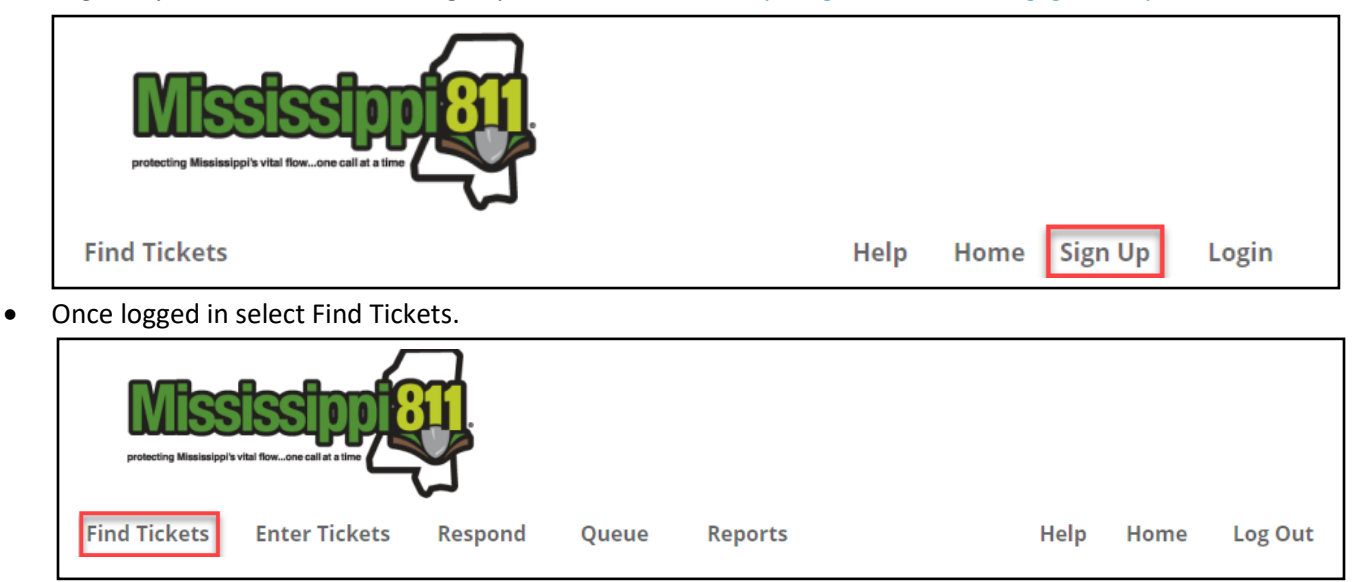

• Enter ticket # to be updated  $\rightarrow$  Click Search.

| Ticket Number: |       |        |  |
|----------------|-------|--------|--|
| 23061915260014 |       |        |  |
|                | Reset | Search |  |

• The information for the ticket # entered will be displayed in the panel on the right.

| 23061915260014                                                                                      | MS811 Locate Request                                                                                         |                                                                                                    |                                                            |  |  |
|----------------------------------------------------------------------------------------------------|----------------------------------------------------------------------------------------------------|----------------------------------------------------------------------------------------------------|------------------------------------------------------------|--|--|
| Reset Search<br>Advanced Option:<br>Ticket searches are limited to a 10 day                         | Type: Normal<br>Ticket #: 23061915260014                                                                     | Processed: 06/19/23 3:26 PM<br>Locate By: 06/22/23 3:26 PM<br>Expires: 07/03/23 3:26 PM<br>Undate From: 6/27/2023 3:26 PM                                                                                                    | Addition: NO<br>Correction: NO<br>Damage: NO<br>Remark: NO |  |  |
| range per search.                                                                                   | Previous Ticket #:                                                                                           | Update To: 6/28/2023 3:26 PM                                                                                                    | Update: NO                                                 |  |  |
| My Tickets My Company<br>Tickets                                                                    | Response Status As Of Wed                                                                                    | Response Status As Of Wednesday, June 28, 2023 10:16 AM                                                                                                    |                                                            |  |  |
| Tickets: Y 1 days Y                                                                                 | As of January 1st, 2021, Mississip<br>Response Information System (PR<br>liability that may arise due to the | As of January 1st, 2021, Mississippi Excavation Law requires that utility owners/operators report through the MS811 Positive<br>Response Information System (PRIS) the status of the work performed, MS811 is not responsible for any damage, loss or<br>Jiability that may arise due to the use or misuse of ticket response info. |                                                            |  |  |
| Between: 06/27/202 06/28/202                                                                        | Name/Code/Facilities                                                                                         | Responses                                                                                                    |                                                            |  |  |
| User: Testing_amanda County: Select a county  Place:                                                | MS 811 INC TEST – MS0001<br>MS0001<br>Fiber                                                                  | <ul> <li>June 19, 2023 3:30 PM<br/>Clear – No conflict<br/>Comments: No fiber on property. *** Responder 1</li> </ul>                                                                                                    | Name: Amanda Russell                                       |  |  |
| Work Date: 3<br>Excavator:<br>Addr/Str.                                                             | MS 811 INC TEST – MS0001<br>MS0001<br>Phone                                                                  | <ul> <li>June 19, 2023 3:30 PM<br/>Located – Facilities marked<br/>Comments: *** Responder Name: Amanda Russel</li> </ul>                                                                                                    | I                                                          |  |  |
| Intersection: Phone: Code:                                                                          | MS 811 INC TEST – MS0001<br>MS0001<br>Drainage, Irrigation, Wells,<br>Gathering                              | <ul> <li>June 19, 2023 3:31 PM</li> <li>On Site Meeting Request – Utility representative is<br/>excavation</li> <li>Comments: *** Responder Name: Amanda Russel</li> </ul>                                                                                                    | s requesting to be on site during                          |  |  |
| Please provide a date range, the county<br>and at least one additional field as search<br>criteria. | MS 811 INC TEST – MS0002<br>MS0002<br>None                                                                   | <ul> <li>June 19, 2023 3:26 PM<br/>Non-Participant – Company is not currently parti<br/>Comments: Company Not Participating in Positive</li> </ul>                                                                                                    | c <b>ipating in Positive Response</b><br>e Response        |  |  |
|                                                                                                    | MS 811 INC TEST – MS2222<br>MS2222<br>Water, Electric, Fiber                                                 | <ul> <li>June 27, 2023 1:20 PM</li> <li>Located – Facilities marked</li> </ul>                                                                                                    |                                                            |  |  |

• Review the ticket information to ensure that you are updating the correct ticket.

• Select Show Map to see where the excavation site was marked.

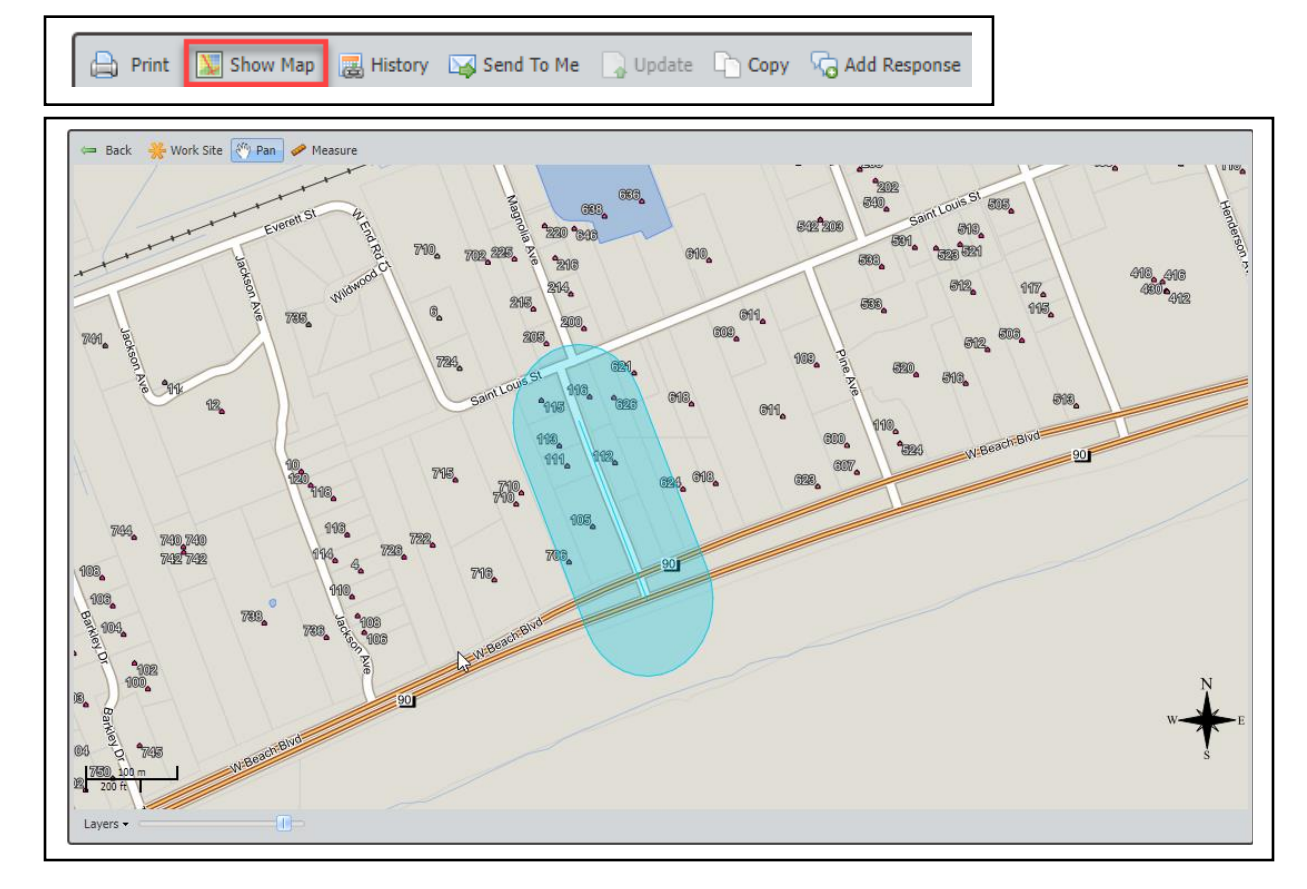

• Click Back to return to the ticket.

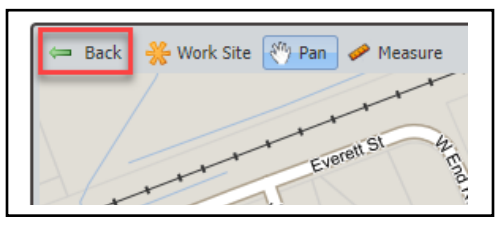

• Click Update

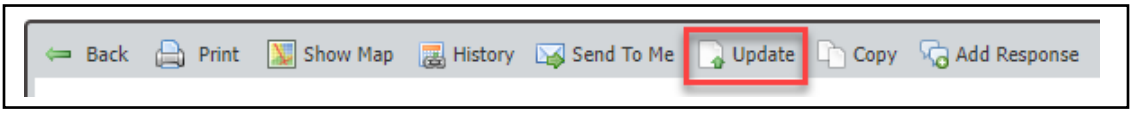

- A message will be displayed instructing you to do one of the following:
  - If you have waited the time required, but all utilities have not been marked or markings are incomplete →
     STOP → Click Cancel → Call MS811 to have your request processed as a "No Response" or "Unmarked" ticket.
     Notified utilities will have 2 hours to respond.
    - If excavation work is incomplete and markings have been destroyed → Click OK to submit a request for lines to be re-marked within 3 working days → A new ticket # will be issued.

## Troubleshooting:

• If the Update button is not accessible and a message stating the ticket cannot be updated is displayed do the following:

 Print
 Show Map
 History
 Send To Me
 Update
 Copy
 Copy
 Add Response

 This ticket has expired and can no longer be updated. You will need to either contact the call center or use the Copy feature to copy the expired ticket information into a brand-new ticket.

- Solution 1: Clear browser history  $\rightarrow$  Log out  $\rightarrow$  Log back in to see if the issue is resolved.
- Solution 2: Click the History button and make sure you are updating the most recent ticket.
  - If not, double-click on the most recent ticket → Proceed with the update.

| Ticket History |        |                        |                |
|----------------|--------|------------------------|----------------|
| Number         | Туре   | Created 👻              | Taken          |
| 23061416310025 | Normal | 06/14/2023 04:31:47 PM | Testing_amanda |
| 23060917370008 | Normal | 06/09/2023 05:37:41 PM | MS_AmandaR     |
|                |        |                        |                |
|                |        |                        |                |
|                |        |                        |                |
|                |        |                        | Close          |

- Solution 3: If a newer ticket is not listed in the history, the ticket has expired. It is advised that you stop excavation, and do not resume until all the lines have been remarked.
  - Submit a new locate request  $\rightarrow$  Click Copy  $\rightarrow$  Review information  $\rightarrow$  Click Submit.
- Solution 4: If you attempt to update a ticket that has not expired but the update period has passed, you will be required to have the utilities re-marked within 3 working days. It is advised that you stop excavation, and do not resume until all the lines have been remarked. Always update at least 3 working days prior to expiration to prevent a gap in ticket coverage.
  - Click  $OK \rightarrow Review$  information  $\rightarrow Click Submit \rightarrow A$  new ticket # will be issued.

## Advanced Search (optional):

• If you do not have the ticket # use the advanced search option.

📄 Print 🛛 💹 Show Maj

• Click Reset  $\rightarrow$  Check  $\checkmark$  My Tickets if the ticket is a ticket submitted through your portal account or  $\checkmark$  My Company Tickets if it

was submitted by someone else with your company  $\rightarrow$  Select a date range Between: 06/16/2023 06/17/2023 (10-day range limit per search)  $\rightarrow$  Enter any other information that may narrow down the search results (County,

Place, etc.)  $\rightarrow$  Click Search  $\rightarrow$  Matching tickets will be displayed  $\rightarrow$  Proceed with the update process.

|                              | Reset Search                                          |   |
|------------------------------|-------------------------------------------------------|---|
| Advanced Op<br>Ticket search | tion:<br>es are limited to a 10 day range per search. |   |
| My Tickets                   | My Company Tickets                                    |   |
| Ticketer                     |                                                       |   |
| Tickets.                     |                                                       | • |
| Between:                     | 06/16/2023 06/17/2023                                 |   |
| User:                        |                                                       |   |
| County:                      | HARRISON                                              | ~ |
| Place:                       | PASS CHRISTIAN                                        |   |
| Work Date:                   |                                                       |   |
| Excavator:                   | MS 811 INC                                            |   |
| Addr/Str:                    |                                                       |   |
| Intersection:                |                                                       |   |
| Phone:                       |                                                       |   |
| Code:                        |                                                       |   |

Contact the MS811 Team at (601) 362-3887 or (601) 368-1150 if you have questions about updating a locate request ticket.